## So richten Sie auf einem iOs-Gerät eine eSIM ein:

Sie haben einen Mobilfunktarif von VOLmobil und möchten nun Ihre eSIM einrichten? Wir zeigen Ihnen wie's geht.

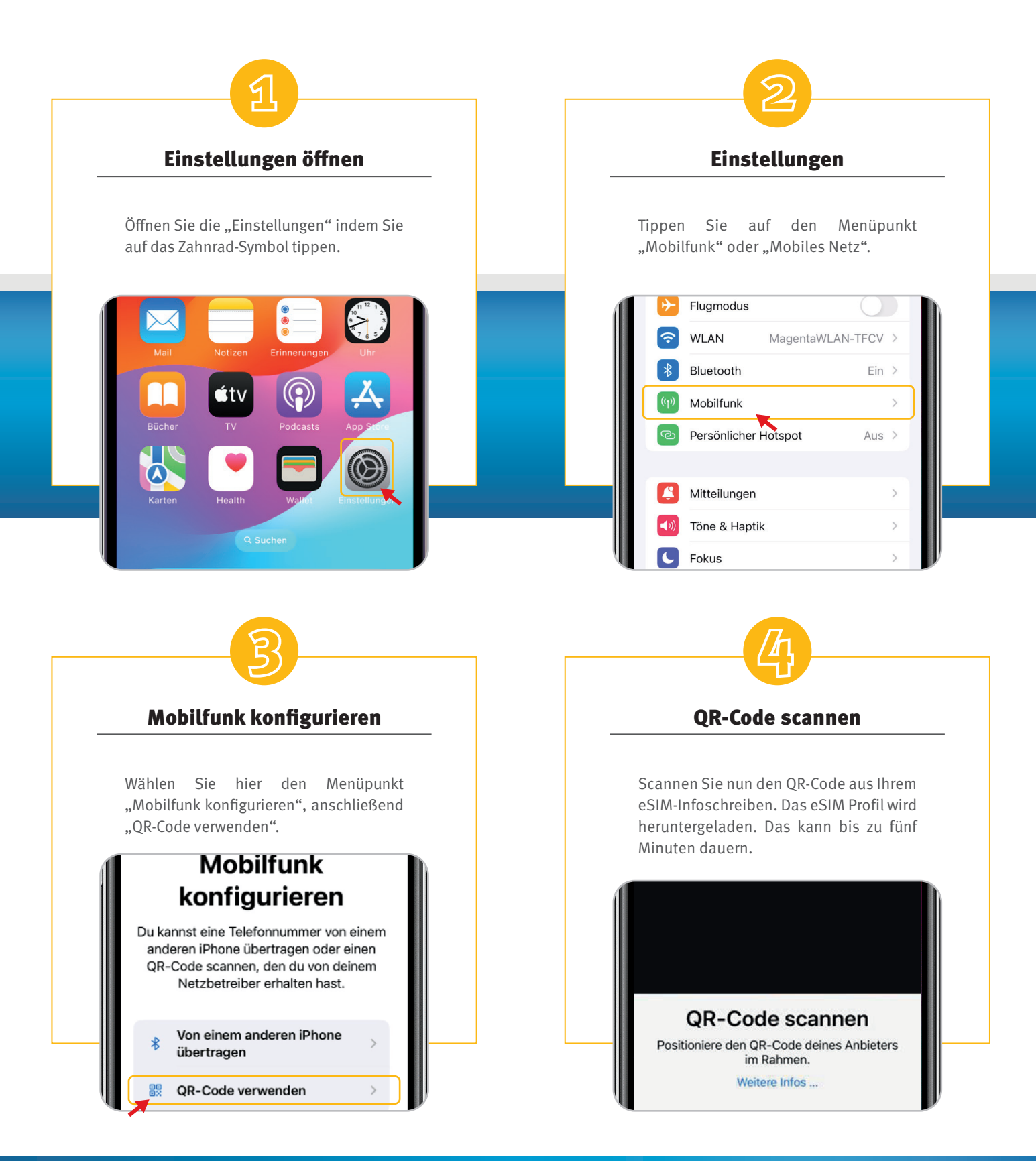

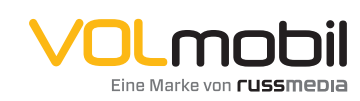

VOLmobil Gutenbergstraße 1 6858 Schwarzach volmobil.at

**T** +43 5572 501-901 Telefonisch erreichbar: Mo–Fr 8–18 Uhr, Sa 10–12 Uhr

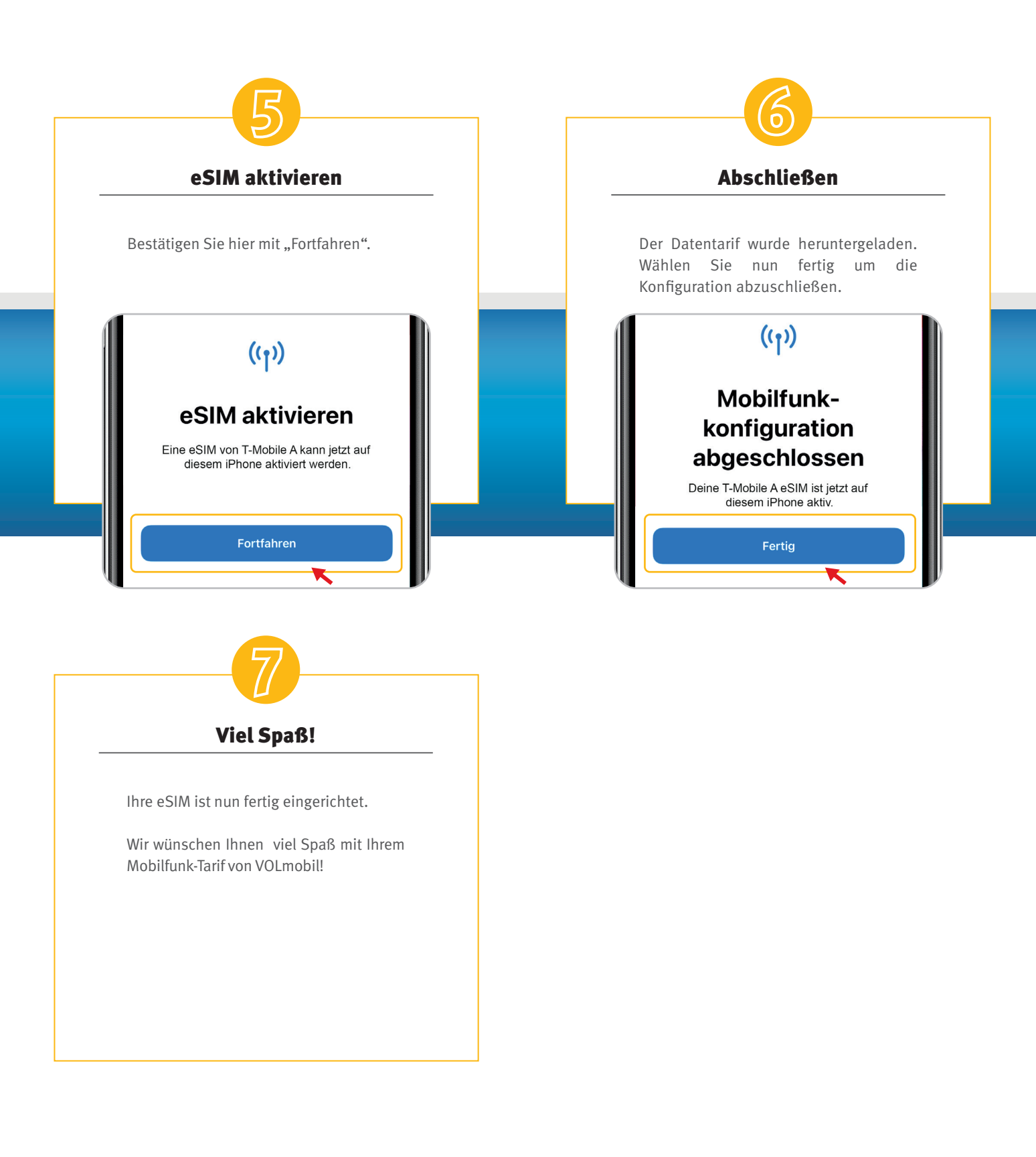

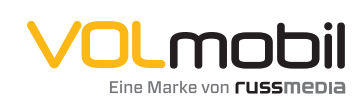

VOLmobil Gutenbergstraße 1 6858 Schwarzach volmobil.at

**T** +43 5572 501-901 Telefonisch erreichbar: Mo-Fr 8–18 Uhr, Sa 10–12 Uhr